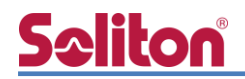

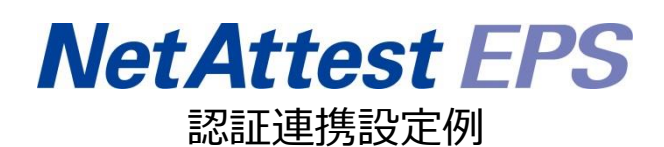

【連携機器】NEC UNIVERGE IX2106 【Case】ワンタイムパスワードを利用した PAP 認証

Rev1.0

株式会社ソリトンシステムズ

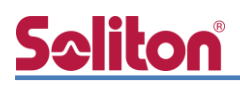

## はじめに

本書について

本書はオールインワン認証アプライアンス NetAttest EPS と、NEC 社製 VPN 対応高速アクセス ルータ UNIVERGE IX シリーズのワンタイムパスワードを利用した PAP 認証での接続について、設 定例を示したものです。設定例は管理者アカウントでログインし、設定可能な状態になっていること を前提として記述します。 アイコンについて

| アイコン     | 説明                           |
|----------|------------------------------|
| (پ       | 利用の参考となる補足的な情報をまとめています。      |
|          | 注意事項を説明しています。場合によっては、データの消失、 |
| <u>.</u> | 機器の破損の可能性があります。              |

画面表示例について

このマニュアルで使用している画面(画面キャプチャ)やコマンド実行結果は、実機での表示と若干の違いがある場合があります。

ご注意

本書は、当社での検証に基づき、NetAttest EPS 及び UNIVERGE IX シリーズの操作方法を記載したものです。すべての環境での動作を保証するものではありません。

NetAttest は、株式会社ソリトンシステムズの登録商標です。

その他、本書に掲載されている会社名、製品名は、それぞれ各社の商標または登録商標です。 本文中に ™、®、©は明記していません。

# <u>Saliton</u>

| 1. | 構成                                                  | 2    |
|----|-----------------------------------------------------|------|
|    | 1-1 構成図                                             | 2    |
|    | 1-2 環境                                              | 3    |
|    | 1-2-1 機器                                            | 3    |
|    | 1-2-2 認証方式                                          | 3    |
|    | 1-2-3 ネットワーク設定                                      | 3    |
| 2. | NetAttest EPS の設定                                   | 4    |
|    | 2-1 初期設定ウィザードの実行                                    | 4    |
|    | 2-2 システム初期設定ウィザードの実行                                | 5    |
|    | 2-3 サービス初期設定ウィザードの実行                                | 6    |
|    | 2-4 ワンタイムパスワードトークンの登録                               | 7    |
|    | 2-5 ユーザーの登録とワンタイムパスワードトークンの紐付け                      | 8    |
| 3. | UNIVERGE IX シリーズの設定                                 | 10   |
| 4. | クライアント端末の VPN 設定                                    | 12   |
|    | 4-1 Windows 10の VPN 設定                              | . 12 |
|    | 4-1-1 VPN 設定                                        | . 12 |
|    | 4-1-2 接続方法                                          | . 14 |
|    | 4-2 iOS での VPN 設定                                   | . 15 |
|    | 4-2-1 VPN 設定                                        | . 15 |
|    | 4-2-2 接続方法                                          | . 16 |
|    | 4-3 Android の VPN 設定                                | . 17 |
|    | 4-3-1 VPN 設定                                        | . 17 |
|    | 4-3-2 接続方法                                          | . 18 |
| 5. | 動作確認結果                                              | 19   |
|    | 5-1 ワンタイムパスワード認証が成功した場合の EPS のログ表示例                 | . 19 |
|    | 5-2 UNIVERGE IX シリーズでのログ確認方法                        | . 19 |
|    | 5-2-1 表示コマンドでの確認方法(show interface tunnel0.0 detail) | . 19 |
|    | 5-2-2 装置ログでの確認方法                                    | . 20 |

## **Seliton** 1. 構成

#### 1-1 構成図

以下の環境を構成します。

- 無線 LAN へ接続するクライアント端末の IP アドレスは EPS で固定 IP を設定
- RADIUS クライアントの IP アドレスは Loopback の IP アドレスを使用する
- クライアント端末は UNIVERGE IX2106 の Outside に接続し、
   認証に成功すると Inside のネットワークとの通信が可能となる
- ワンタイムパスワードは OneSpan 社製ハードウェアトークンを使用して生成する トークンのボタンを押下するとディスプレイにワンタイムパスワードが表示される

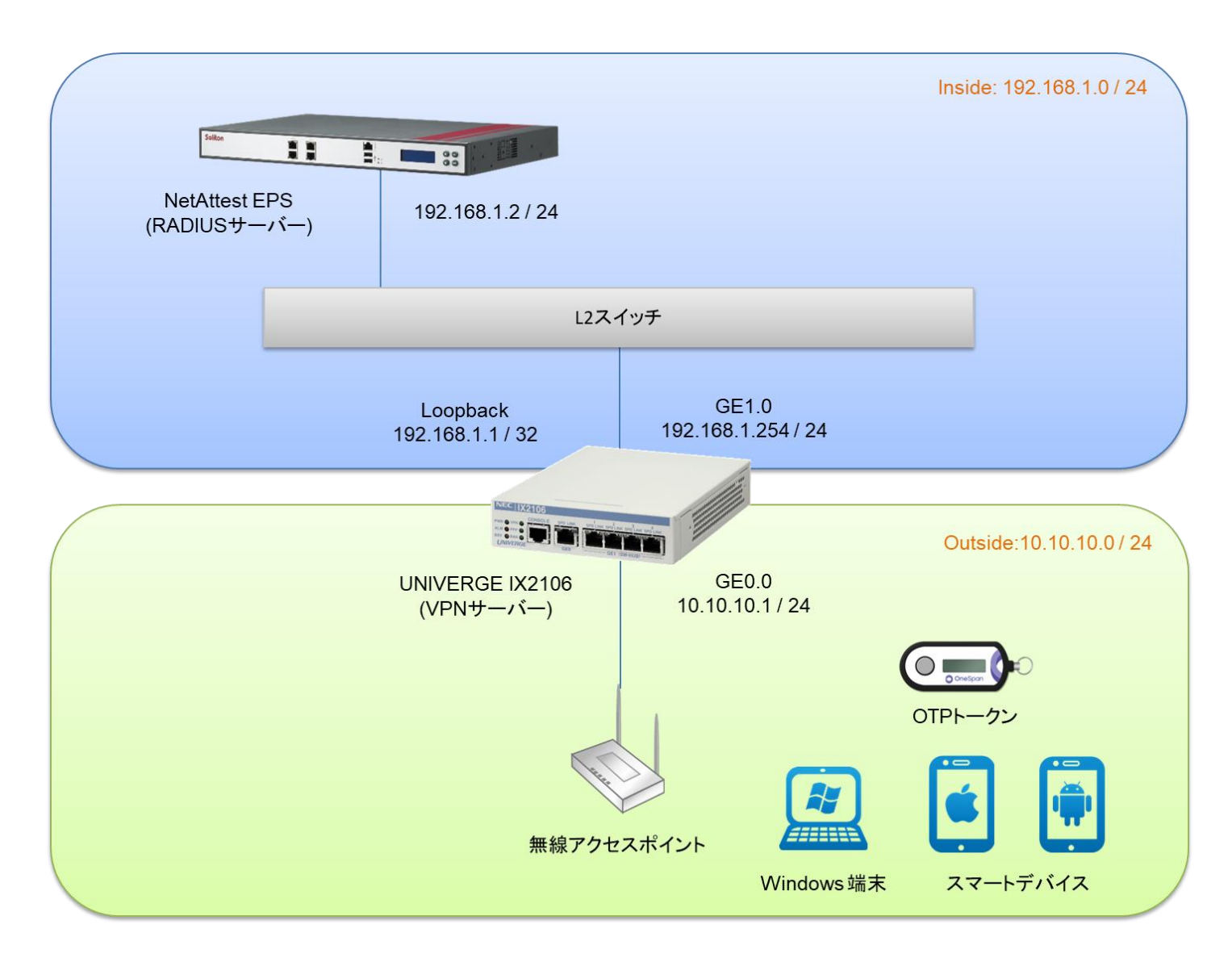

# **Spliton**

#### 1-2 環境

#### 1-2-1 機器

| 製品名                | メーカー      | 役割             | バージョン                                |
|--------------------|-----------|----------------|--------------------------------------|
| NetAttest EPS-ST05 | ソリトンシステムズ | RADIUS サーバー    | 4.10.6                               |
| UNIVERGE IX2106    | NEC       | VPN サーバー       | 10.3.10                              |
| Surface Laptop     | Microsoft | クライアント PC      | Windows 10 64bit<br>OS 標準 VPN クライアント |
| iPad Air 2         | Apple     | クライアントタブレット    | iPad OS 13.5.1<br>OS 標準 VPN クライアント   |
| Zenfone 6          | ASUS      | クライアントスマートフォン  | Android 10<br>OS 標準 VPN クライアント       |
| Digipass GO 6      | OneSpan   | ワンタイムパスワードトークン | -                                    |

#### 1-2-2 認証方式

ワンタイムパスワードを利用した PAP 認証

#### 1-2-3 ネットワーク設定

| 機器                 | IP アドレス                                                                                                    | RADIUS port<br>(Authentication) | RADIUS Secret (Key) |
|--------------------|----------------------------------------------------------------------------------------------------|---------------------------------|---------------------|
| NetAttest EPS-ST05 | 192.168.1.2/24                                                                                                    |                                 | secret              |
| UNIVERGE IX2106    | Inside: 192.168.1.254/24<br>Outside: 10.10.10.1/24<br>Loopback: 192.168.1.1/32<br># Loopback を RADIUS クライアントの<br># IP アドレスとして使用 | UDP 1812                        | secret              |
| クライアント PC          | 10.10.10.10                                                                                                    | -                               | -                   |
| クライアントタブレット        | 10.10.10.20                                                                                                    | -                               | -                   |
| クライアントスマートフォン      | 10.10.10.30                                                                                                    | -                               | -                   |

# **Seliton**®

## 2. NetAttest EPS の設定

#### 2-1 初期設定ウィザードの実行

NetAttest EPS の初期設定は LAN2(管理インターフェイス)から行います。初期の IP アドレスは 「192.168.2.1/24」です。管理端末に適切な IP アドレスを設定し、Internet Explorer から 「http://192.168.2.1:2181/」にアクセスしてください。

下記のような流れでセットアップを行います。

- 1. システム初期設定ウィザードの実行
- 2. サービス初期設定ウィザードの実行
- 3. RADIUS クライアントの登録
- 4. ワンタイムパスワードトークンの登録
- 5. ユーザーの登録とワンタイムパスワードトークンの紐付け

# **Seliton**®

#### 2-2 システム初期設定ウィザードの実行

管理ページにアクセスしたらシステム初期設定ウィザードを使用し、以下の項目を設定します。

- タイムゾーンと日付・時刻の設定
- ホスト名の設定
- サービスインターフェイスの設定
- 管理インターフェイスの設定
- ドメインネームサーバーの設定

| NetAttest EPS                                             |                            |  |  |
|-----------------------------------------------------------|----------------------------|--|--|
| No Hindaria<br>(a. 227<br>o) 7-±<br>227 Adt<br>(a. Matrix | V−F<br>Rames<br>Rames<br>S |  |  |
|                                                           |                            |  |  |
| 初期設定ウィザード-設定項目の確認                                         |                            |  |  |
| 設定内容を確認して下さい。<br>この設定を保存・反映するには「再起動」ボタンをクリッ!              | かして下さい。                    |  |  |
| ネットワーク時刻                                                  |                            |  |  |
| NTPサーバー1                                                  |                            |  |  |
| NTPサーバー2                                                  |                            |  |  |
| <u>NTPサ</u> ーバー3                                          |                            |  |  |
| 時刻同期する                                                    | 無効                         |  |  |
|                                                           |                            |  |  |
| EPSライセンス                                                  |                            |  |  |
| 最大ユーザー数                                                   | 200                        |  |  |
| 最大NAS/RADIUSクライアント数                                       | 20                         |  |  |
| 外部サーバー証明書                                                 | <u>第30</u>                 |  |  |
| RADIUS 70 + 2                                             | #X0                        |  |  |
| Windowsトライン記念D連携                                          | #50<br>年か                  |  |  |
|                                                           | mox/<br>新动                 |  |  |
|                                                           | <u>無効</u>                  |  |  |
|                                                           | 一戻る「再起物」                   |  |  |

| 項目      | 値                 |  |
|---------|-------------------|--|
| ホスト名    | naeps.example.com |  |
| IP アドレス | デフォルト             |  |
| ライセンス   | なし                |  |

## <u>Seliton</u>

#### 2. NetAttest EPSの設定

#### 2-3 サービス初期設定ウィザードの実行

サービス初期設定ウィザードを実行します。

- CA 構築
- LDAP データベースの設定
- RADIUS サーバーの基本設定(全般)
- RADIUS サーバーの基本設定(EAP)
- RADIUS サーバーの基本設定(証明書検証)
- NAS/RADIUS クライアント設定

| CA種別選択          |                 |   |  |
|-----------------|-----------------|---|--|
| CA種別展択          | 1-►CA ¥         |   |  |
| CA秘密鍵           |                 |   |  |
| ● 内部で新しい鍵を生成する  |                 |   |  |
| 公開練方式           | RSA 🗸           |   |  |
| 鍵長              | 2048 🗸          |   |  |
| ● 外部HSMデバイスの鍵を使 | 使用する            |   |  |
| 要求の署名           |                 |   |  |
| 要求署名アルゴリズム      | SHA256 🗸        |   |  |
| CA情報            |                 |   |  |
| CA名(必須)         | TestCA          |   |  |
| 国名              | 日本              | ~ |  |
| 都道府県名           | Tokyo           |   |  |
| 市区町村名           | Shinjuku        |   |  |
| 会社名(組織名)        | Soliton Systems |   |  |
| 部署名             |                 |   |  |
| E-mailアドレス      |                 |   |  |
| CA署名設定          |                 |   |  |

| 項目      | 値      |
|---------|--------|
| CA 種別選択 | ルート CA |
| 公開鍵方式   | RSA    |
| 鍵長      | 2048   |
| CA名     | TestCA |

| NAS/RADIUSクライアンナ名・   | RadiusClient01                                    | ^ |
|----------------------|---------------------------------------------------|---|
| ☑ このNAS/RADIUSクライアント | を有効にする                                            |   |
| モデル名                 | ×                                                 |   |
|                      | ● NAS/RADIUSクライアント<br>● NASのみ<br>● RADIUSクライアントのみ |   |
| 110)<br>1            |                                                   |   |
| IP7FL/ス・             | 192.168.1.1                                       |   |
| シークレット               | •••••                                             |   |
| 所属するNASグループ          | ✓                                                 |   |

| 項目                 | 値              |
|--------------------|----------------|
| NAS/RADIUS クライアント名 | RadiusClient01 |
| IPアドレス             | 192.168.1.1    |
| シークレット             | secret         |

### 2-4 ワンタイムパスワードトークンの登録

**Spliton** 

NetAttest EPS の管理画面より、ワンタイムパスワードトークンの登録を行います。 トークンを購入すると、トークンのシリアルナンバーが記載されたファイル(DPX ファイル)と、 DPX ファイルをインポートするためのキーコード(転送キー)が提供されます。

[RADIUS サーバー]-[VASCO DIGIPASS]-[DPX ファイルインポート]にて DPX ファイルを指定し、 転送キーを入力してインポートを行います。

| NetAttest EPS                                                                                                    |                                                        | ログオン中: admin |
|----------------------------------------------------------------------------------------------------|--------------------------------------------------------|--------------|
| <ul> <li>naeps.example.com</li> <li>システム設定</li> <li>システム管理</li> <li>証明機関</li> <li>DHCPサーバー</li> <li>IDACPサーバー</li> </ul>                                                                                                    |                                                        |              |
| <ul> <li>LDAPサーバー</li> <li>RADIUSサーバー</li> <li>E起動/停止</li> <li>RADIUSサーバー設定</li> <li>RADIUSサーバー管理</li> <li>EPS5ライセンス</li> <li>NAS/RADIUSクライアント</li> <li>VASCO DIGIPASS</li> <li>トークン一覧</li> <li>DPXファイルインボート</li> <li>トークン一括管理</li> <li>VASCOオブション</li> </ul> | 転送キー<br>インボート分数により数分かかる場合があります。<br>▲ 回し完全する何報は更新できたさん。 |              |

登録したワンタイムパスワードトークン情報は「トークン一覧」画面にて確認できます。

表示されたトークンシリアル No.を各ユーザーに登録します。

| NetAttest EPS                                                                                                    |                   |                                            |            |            | ログオン中: adm                 |
|----------------------------------------------------------------------------------------------------|-------------------|--------------------------------------------|------------|------------|----------------------------|
| <ul> <li>naeps.example.com</li> <li>・ンステム設定</li> <li>・システム管理</li> <li>・証明機関</li> <li>・回明機関</li> </ul>                                                 |                   | <ul> <li>● 一部 ● 完全 状態 ダベで ¥ 200</li> </ul> | ) 件まで   株本 |            |                            |
| LDAPサーバー                                                                                                    | トークンシリアルNo        | トークンモデル                                    | インボート日時    | 使用中のユーザーID | タスク                        |
|                                                                                                    | 279000001         | DPGO6                                      |            |            | リセット 変更 削除                 |
| ■ 記載の「今止<br>■ RADIUSサーバー設定<br>■ RADIUSサーバー営理<br>■ EP5ライセンス<br>■ NAS/RADUSクライアント<br>■ VASCO DIGIPASS<br>■ <u>トークンー気</u><br>■ DPXフィルインボート<br>■ トークン一括管理 | <u>VES0000001</u> |                                            |            |            | リセット         変更         削除 |

1 行目のトークンモデル「DPGO6」はハードウェアトークン、

2 行目のトークンモデル「MOB35」はソフトウェアトークン(iOS/Android 用アプリ)です。

本資料では1行目のトークンシリアル「2790000001」を使用します。

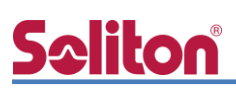

#### 2-5 ユーザーの登録とワンタイムパスワードトークンの紐付け

NetAttest EPS の管理画面より、認証ユーザーの登録を行います。

[ユーザー]-[ユーザー一覧]から、「追加」ボタンでユーザー登録を行います。

| Mat Attack FDG                                                                                                    |                                                                                                    |               |                             |        | ログ    | オン中: admin          |
|----------------------------------------------------------------------------------------------------|----------------------------------------------------------------------------------------------------|---------------|-----------------------------|--------|-------|---------------------|
| NetArtest EPS                                                                                                    |                                                                                                    |               | ・ トップペー                     | -ジ 🕒 🖁 | 锭保存)( | 0 ログオフ )            |
| <ul> <li>naepsexample.com</li> <li>システム設定</li> <li>システム管理</li> <li>証明機関</li> <li>DHCPサーバー</li> <li>LDAPサーバー</li> <li>RADIUSサーバー</li> </ul> | ユーザーー覧      ユーザー      ユーザー     ユーザー     ユーザー     ユーザー     ユーザー     ユーザー     ユーザー     ユージー     ユージー     ユー     ユー | グルーナ 💙 📃 ユ    | ーザーまで <mark>検索</mark><br>ユー | ・ザー削除時 | の証明書失 | <u>追加</u><br>対対ブション |
| = ユーザー                                                                                                    | ▲名施                                                                                                    | <u>ユーザーID</u> | 最終認証成功日時                    | 証明書    | 夕     | マク                  |
| ■ <u>エーリー一頁</u><br>■ エクスポート                                                                                                    | test user                                                                                                    | test          |                             | 発行     | 変更    | 削除                  |
| ■ インボート<br>■ ユーザーバスワードボリシー<br>■ デフォルトユーザーブロファイル<br>■ ゲスト                                                                                   |                                                                                                    |               |                             |        |       |                     |

「ユーザー情報」タブにてユーザー情報を入力し、

「チェックアイテム」タブの認証タイプで「VASCO」を選択します。

| ₩ 果 刈 承: 新 723  |        |   |
|-----------------|--------|---|
| ユーザー情報 チェックアイテム |        |   |
| 基本情報            |        |   |
| 姓               | user01 |   |
|                 |        |   |
| E-Mail          |        |   |
| 詳細情報            |        | 0 |
|                 |        |   |
| 認証情報            |        |   |
| ユーザーID*         | user01 |   |
|                 | •••••  |   |
| パスワード(確認)。      | •••••• |   |
| ■ 一時利用停止        |        |   |

| 項目     | 値        |
|--------|----------|
| 姓      | user01   |
| ユーザーID | user01   |
| パスワード  | password |

| 🤰 ユーザー設定                    |                     |
|-----------------------------|---------------------|
| 編集対象:新規                     |                     |
| ニューザー皆報 <b>チェックアイテム</b> リプラ |                     |
| 標準のチェックアイテム                 |                     |
| 認証タイプ                       | VASCO V             |
| 発信者番号                       | •                   |
| 同時接続可能なセッション数               |                     |
| 接続可能な時間帯                    |                     |
| 有効期限                        | ❤ 年 ❤ 月 ❤ 日 ❤ 時 ❤ 分 |
| 任意のチェックアイテム                 |                     |
| アトリビュート                     | オペレーター 値            |
|                             |                     |
|                             |                     |
|                             |                     |
|                             |                     |
|                             |                     |
|                             | OK キャンセル 適用         |

| 項目    | 値     |
|-------|-------|
| 認証タイプ | VASCO |

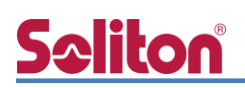

「リプライアイテム」タブの「任意のリプライアイテム」に右表の値を設定します。

「OTP」タブの「トークンシリアル No」にトークン一覧に表示されたシリアル No を設定します。

| ##00/75/7754         Session Timeout       1800         VLAN ID       9/0         Filer ID       9/0         ##00/75/7764       9/0         TPUCa-h       TAVL-9-         ##00/75/7764       9/0         Service-Type       2         OK       #+>>tw         According Part       9/0         VASCO DIGIPASS       9/0         Protocool       9/0         OK       #+>>tw         279000001       010                                                                                                    | 標準のリプライアイテム      |     | アイテム     |              |     |                   |              |
|----------------------------------------------------------------------------------------------------|------------------|-----|----------|--------------|-----|-------------------|--------------|
| Session Timeout       1800         VLAN ID       9/7         Filer ID       Image: Image: Image                                                                              |                  |     |          |              |     |                   |              |
| VLAX ID       ダグ         Filter ID       (1)         C&OUT5/77-7-L       アリピュート       オペレーター       (1)         Tramed-IP-Address       (2)       (1)       (1)         Service-Type       (2)       (1)       (1)         CK       キャンセル       (2)       (1)       (1)         CK       キャンセル       (2)       (1)       (1)         XASCO DIGIPASS       (1)       (1)       (1)       (1)         トークンシリアア (1)       (1)       (1)       (1)       (1)                                                                                                    | SessionTimeout   | l ( | 1800     |              |     |                   |              |
| ihr tD         意のリブライアイテム         アトリピュート       オペレーター         ramed-IP-Address       選訳       「         invice-Type       選訳       2         ok       キャンセル       通用         CK       キャンセル       通用         CK       キャンセル       通用         CK       279000001       「         アンジリアノNA0       279000001       「                                                                                                    | LAN ID           | [   |          | タグ           |     |                   |              |
| ©UJ754747-A<br>アトリビュート オペレーター 値<br>ramed-IP-Address 選択 = ✓ 192.168.1.10<br>ramed-Protocol 選択 = ✓ 2<br>OK キャンセル 通用<br>T - 5 倍報 チェックアイテム リブライアイテム OTP<br>VASCO DIGIPASS<br>トークンシリブアル№ 279000001 ■                                                                                                    | ïilter ID        |     |          |              | 20  |                   |              |
| ア・リビュート       オ・レレーター       値         iramed-IP-Address       運訳       >       PPP         Service-Type       運訳       >       2         OK       キャンセル       通用         2       OK       キャンセル         2       Tramed-Protocol       PPP         0K       キャンセル       通用         2       Tramed-Protocol       PPP         0K       キャンセル       通用         2       Tramed-Protocol       PPP         2       Tramed-Protocol       PPP         2       Tramed-Protocol       PPP         2       Tramed-Protocol       PPP         2       Tramed-Protocol       PPP         2       Tramed-Protocol       PP         2       Tramed-Protocol       PP         2       Tramed-Protocol       PP         2       Tramed-Protocol       P         2       Tramed-Protocol       P         2       Tramed-Protocol       P         2       Tramed-P       Tramed-P         2       Tramed-P       Tramed-P         2       Tramed-P       Tramed-P         2       Tramed-P       Tramed-P </th <th>意のリプライアイテム</th> <th></th> <th></th> <th></th> <th></th> <th></th> <th></th>                                                                                                    | 意のリプライアイテム       |     |          |              |     |                   |              |
| ramed-IP-Address       選択       = ✓       192.168.1.10         ramed-Protocol       選択       = ✓       PPP         ervice-Type       選択       = ✓       2         OK       キャンセル       適用         0K       キャンセル       適用         2       192.168.1.10       Framed-IP-Address       192.168.1.10         Framed-IP-Address       192.168.1.10       Framed-Protocol       PPP         2       ●       ●       ●       ●         2       ●       ●       ●       ●         2       ●       ●       ●       ●       ●         2       ●       ●       ●       ●       ●       ●         2       ●       ●       ●       ●       ●       ●       ●       ●       ●       ●       ●       ●       ●       ●       ●       ●       ●       ●       ●       ●       ●       ●       ●       ●       ●       ●       ●       ●       ●       ●       ●       ●       ●       ●       ●       ●       ●       ●       ●       ●       ●       ●       ●       ●       ●       ●       ●       ●<                                                                                                    | アトリビュート          |     | オペレータ    | 9— 値         |     |                   |              |
| ramed-Protocol       速訳       ●       ●       ●       ●       ●       ●       ●       ●       ●       ●       ●       ●       ●       ●       ●       ●       ●       ●       ●       ●       ●       ●       ●       ●       ●       ●       ●       ●       ●       ●       ●       ●       ●       ●       ●       ●       ●       ●       ●       ●       ●       ●       ●       ●       ●       ●       ●       ●       ●       ●       ●       ●       ●       ●       ●       ●       ●       ●       ●       ●       ●       ●       ●       ●       ●       ●       ●       ●       ●       ●       ●       ●       ●       ●       ●       ●       ●       ●       ●       ●       ●       ●       ●       ●       ●       ●       ●       ●       ●       ●       ●       ●       ●       ●       ●       ●       ●       ●       ●       ●       ●       ●       ●       ●       ●       ●       ●       ●       ●       ●       ●       ●       ●       ●       ●       ●                                                                                                    | ramed-IP-Address | 選択  | = 🗸      | 192.168.1.10 | + - |                   |              |
| Service-1ype 速水 マ 2<br>メリロー 1 (1)<br>「Framed-IP-Address 192.168.1.10<br>Framed-Protocol PPP<br>Service-Type 2<br>2<br>2<br>2<br>2                                                                                                    | ramed-Protocol   | 選択  | = 🗸      | PPP          | + - | 75                | 唐            |
| Image: Contract of the second contract of the second contr | ervice-Type      | 进伏  | = •      | 2            |     | 現日                | 112          |
| ОК         *+>>tл.         Эп          ヴ- 情報         f==         Framed-Protocol         PPP           Service-Type         2                                                                                                    |                  |     |          |              |     | Framed-IP-Address | 192.168.1.10 |
| OK         キャンセル         適用         Service-Type         2           L-ヴー情報         チェックアイテム         リプライアイテム         OTP         2         2           ASCO DIGIPASS         トーウンシリアルNo         279000001         ・         1         1                                                                                                    |                  |     |          |              |     | Framed-Protocol   | PPP          |
| 2-ザー情報<br>メュックアイテム<br>リブライアイテム<br>0TP<br>/ASCO DIGIPASS<br>トークンシリアル№<br>2790000001<br>■                                                                                                    |                  |     |          | 0K +++/++    | 適田  | Service-Type      | 2            |
| トークンシリアル№ 279000001 ···                                                                                                    | VASCO DIGIPASS   |     |          |              |     |                   |              |
|                                                                                                    | トークンシリアルNo       |     | 27900000 | 001 + -      |     |                   |              |
|                                                                                                    |                  |     |          |              |     |                   |              |
|                                                                                                    |                  |     |          |              |     |                   |              |
|                                                                                                    |                  |     |          |              |     |                   |              |
|                                                                                                    |                  |     |          |              |     |                   |              |
|                                                                                                    |                  |     |          |              |     |                   |              |
|                                                                                                    |                  |     |          |              |     |                   |              |
|                                                                                                    |                  |     |          |              |     |                   |              |
|                                                                                                    |                  |     |          |              |     |                   |              |
|                                                                                                    |                  |     |          |              |     |                   |              |
| 項目                                                                                                    |                  |     |          |              |     | 項目                | 値            |

以上でユーザーの登録は完了です。

トークン一覧画面の「使用中のユーザーID」に、設定したユーザーIDが表示されていることを確認し、 EPSの設定は終了です。

| NetAttest EPS                                                                                                    |                                        |                         |                                       |                             | ログオン中: admin             |
|----------------------------------------------------------------------------------------------------|----------------------------------------|-------------------------|---------------------------------------|-----------------------------|--------------------------|
| = naeps.example.com<br>ロ システム設定<br>ロ システム管理                                                                                                    | トークン一覧<br>トークンシリアルNo                   | ● 一部 ● 完全 伏態 すべて ✔ 200  | 件までは本                                 |                             |                          |
| □ 証明機関<br>□ DHCPサーパー<br>□ LDAPサーパー<br>■ RADIUSサーパー                                                                                                    | <u>トークンシリアルNo</u><br><u>2790000001</u> | <u>トークンモデル</u><br>DPG06 | <u>インポート日時</u><br>2020/07/15 23:25:35 | <u>使用中のユーザーID</u><br>user01 | <b>タスク</b><br>リセット 変更 削除 |
| <ul> <li>記動ノ停止</li> <li>RADIUSサーバー設定</li> <li>RADIUSサーバー管理</li> <li>EPSライセンス</li> <li>NAS/RADIUSクライアント</li> <li>VASCO DIGIPASS</li> <li>トークンー気</li> <li>DPXファイルインボート</li> <li>トークン「報知エクスボート</li> <li>トークンー括管理</li> </ul> |                                        |                         |                                       |                             | 91:91 变更 削除              |

# <u>Seliton</u>

## 3. UNIVERGE IX シリーズの設定

CLI を用いて UNIVERGE IX2106 の設定を行います。

本設定例では、IX ルーターに複数のプロポーザル(使用可能な暗号化方式・認証方式の組み合わせ)を

設定し、端末が IX ルーターへ通知するプロポーザルで接続可能となることを想定しています。

VPN クライアントを NAT 環境で利用する構成も想定されるため、あらかじめ NAT トラバーサル機能を有効化しています。

IX ルーターでは L2TP(PPP)によるユーザー認証方式として「PAP」「CHAP」のいずれかを設定するこ とができます。EPS を使用してワンタイムパスワード認証を行う場合に使用可能な認証方式は PAP のみのため、本設定例では PAP 認証を指定します。

| logging subsystem all warn<br>logging timestamp datetime<br>logging buffered<br>!                                                                                                    |                                                   |                         |
|----------------------------------------------------------------------------------------------------|---------------------------------------------------|-------------------------|
| aaa enable<br>aaa authentication ppp ppp-auth group radius<br>aaa authorization network ppp-author group radius<br>aaa accounting send stop-record authentication-failure<br>aaa accounting network acc-list1 start-stop local group radius<br>! | RADUIS サーバーの指<br>IP アドレス「192.168                  | 定コマンド<br>3.1.2」、        |
| radius host ip 192.168.1.2 key 0 secret source Loopback0.0                                                                                                    | シークレット「secret                                     | 」を設定                    |
| ip route default 10.10.10.254<br>ip access-list sec-list permit ip src any dest any                                                                                                    | ルーターのデフォルト                                        | ルートの設定                  |
| ike nat-traversal                                                                                                    |                                                   |                         |
| ike proposal ike-prop1 encryption aes-256 hash sha group 1024-bit<br>ike proposal ike-prop2 encryption aes hash sha group 1024-bit<br>ike proposal ike-prop3 encryption 3des hash sha group 1024-bit                                             | IX ルーターと VPN ク<br>事前共有キー「himitsu<br>RADIUS 設定のシーク | ライアントの<br>」を設定<br>レットとは |
| ike policy ike-policy peer any key himitsu ike-prop1,ike-prop2,ike-prop3                                                                                                    | 異なるため注意                                           |                         |
| i<br>ipsec autokey-proposal ipsec-prop1 esp-aes-256 esp-sha<br>ipsec autokey-proposal ipsec-prop2 esp-aes esp-sha<br>ipsec autokey-proposal ipsec-prop3 esp-3des esp-sha                                                                         |                                                   |                         |
| :<br>ipsec dynamic-map ipsec-policy sec-list ipsec-prop1,ipsec-prop2,ipsec-pro<br>!                                                                                                    | pp3                                               |                         |
| ppp profile lns<br>accounting list acc-list1<br>authentication list ppp-auth<br>authentication request pap<br>authorization list ppp-author<br>lcp pfc<br>lcp acfc<br>ipcp ip-compression<br>!                                                   |                                                   |                         |
|                                                                                                    |                                                   |                         |

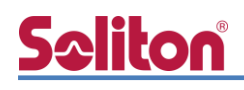

| interface GigaEthernet0.0<br>ip address 10.10.10.1/24<br>no shutdown<br>interface GigaEthernet1.0<br>ip address 192.168.1.254/24<br>ip proxy-arp                                                                                                    | WAN インターフェイスの設定                                                                                                    |
|----------------------------------------------------------------------------------------------------|----------------------------------------------------------------------------------------------------|
| no shutdown                                                                                                    | LAN 1 ノダーノ11 入の設定                                                                                                    |
| interface Loopback0.0<br>ipaddress 192.168.1.1/32                                                                                                    | Loopback インターフェイスの設定                                                                                                    |
| interface Tunnel0.0<br>ppp binding Ins<br>tunnel mode l2tp-Ins ipsec<br>ip unnumbered Loopback0.0<br>ip tcp adjust-mssauto<br>ipsec policy transport ipsec-policy<br>no shutdown<br>!<br>interface Tunnel1.0<br>ppp binding Ins<br>tunnel mode l2tp-Ins ipsec<br>ip unnumbered Loopback0.0<br>ip tcp adjust-mssauto<br>ipsec policy transport ipsec-policy<br>no shutdown |                                                                                                    |
| interface Tunnel2.0<br>ppp binding Ins<br>tunnel mode l2tp-Ins ipsec<br>ip unnumbered Loopback0.0<br>ip tcp adjust-mssauto<br>ipsec policy transport ipsec-policy<br>no shutdown<br>!<br>interface Tunnel3.0<br>ppp binding Ins<br>tunnel mode l2tp-Ins ipsec<br>ip unnumbered Loopback0.0<br>ip tcp adjust-mssauto<br>ipsec policy transport ipsec-policy<br>no shutdown | VPNのトンネルインターフェイスの設定<br>4端末の同時接続を想定し、tunnnel0.0-tunnnel3.0を使用<br>#同時接続端末数分のトンネル設定が必要<br>#Ver9.5以降、トンネル設定が共通の場合は省略可能<br>#10端末同時接続する場合の設定例<br>interface range Tunnel 0-3<br>tunnel mode l2tp-Ins ipsec<br>ip unnumbered Loopback0.0<br>ip tcp adjust-mssauto<br>ipsec policy transport ipsec-policy<br>no shutdown<br>注意:コマンド有効化のために設定保存と再起動が必要 |

\_\_\_\_\_

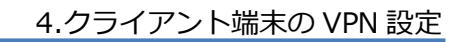

## Seliton 4. クライアント端末の VPN 設定

#### 4-1 Windows 10の VPN 設定

#### 4-1-1 VPN 設定

[Windows の設定]-[ネットワークとインターネット]-[VPN]を開き、「VPN 接続を追加する」を クリックし、下記の値を設定します。

| ← 設定 - □ ×          | VPN接続を追加                  |
|---------------------|---------------------------|
| 命 VPN               | VPN プロパイダー                |
| ↓ VPN 接続を追加する       | Windows (ビルトイン) 〜         |
|                     | 接続名                       |
| 詳細オプション             | IX2106                    |
| 従量制課金接続経由での VPN を許可 | サーバー名またはアドレス              |
| <b>()</b> オン        | 10.10.10.1                |
| ローミング中の VPN を許可     | VPN の種類                   |
|                     | 事前共有キーを使った L2TP/IPsec V   |
|                     | with the second           |
| 関連設定                |                           |
| アダプターのオブションを変更する    |                           |
| 共有の詳細オプションを変更する     | サインイン情報の種類                |
| ネットワークと共有センター       |                           |
| Windows ファイアウォール    | ユーザー名 (オプション)             |
|                     | user01                    |
|                     | ולק <b>ח_ג (גל</b> ליביא) |
| 2 フィートハックの送信        |                           |
|                     |                           |
|                     | □ サインイン情報を保存する            |
|                     |                           |
|                     | 保存 キャンセル                  |

| 項目           | 値                     |
|--------------|-----------------------|
| VPN プロバイダー   | Windows(ビルトイン)        |
| 接続名          | IX2106                |
| サーバー名またはアドレス | 10.10.10.1            |
| VPN の種類      | 事前共有キーを使った L2TP/IPsec |
| 事前共有キー       | himitsu               |
| サインイン情報の種類   | ユーザー名とパスワード           |
| ユーザー名(オプション) | user01                |
| パスワード(オプション) | (空欄)                  |

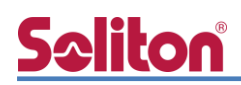

「ネットワークと共有センター」を開き、「アダプターの設定の変更」をクリックします。

| は ネットワークと共有センター                                |                                         |                                                |                            | - 🗆 ×                       |             |
|------------------------------------------------|-----------------------------------------|------------------------------------------------|----------------------------|-----------------------------|-------------|
| ← → × ↑ 💆 > או-חאכב                            | 《ネル > ネットワークとインターネット > ネットワーク           | 7と共有センター                                       | ~ O                        | , クロントロール パネルの検索            |             |
| コントロール パネル ホーム                                 | 基本ネットワーク情報の表示と接続                        | たのセットアップ                                       |                            |                             |             |
| アダプターの設定の変更<br>共有の詳細設定の変更<br>メディアストリーミング オプション | Network Connection<br>パブリック ネットワーク      | アクセスの種類: インターネット<br>接続: <i>御</i> イーサネット        |                            |                             |             |
|                                                | ネットワーク設定の変更                             |                                                |                            |                             |             |
|                                                | 🌺 ネットワーク接続                              |                                                |                            |                             | - 🗆 ×       |
|                                                | 🔶 א א א א א א א א א א א א א א א א א א א | > ネットワークとインターネット > ネットワーク接続                    |                            | ~ U 🔎                       | ネットワーク接続の検索 |
|                                                | 整理 ▼                                    |                                                |                            |                             | Ē • 🔟 🕜     |
|                                                | ViAN Miniport (L2TP)                    | VMware Virtual Ethernet Adapter VMware Virtual | e Virtual Ethernet Adapter | Intel(R) Ethernet Connectio | n (2) I2    |
| 開連項目                                           |                                         |                                                |                            |                             |             |
| Windows Defender ファイアウオー<br>ル                  |                                         |                                                |                            |                             |             |
| インターネット オプション                                  |                                         |                                                |                            |                             |             |
|                                                | _                                       |                                                |                            |                             |             |
|                                                |                                         |                                                |                            |                             |             |
|                                                |                                         |                                                |                            |                             |             |
|                                                |                                         |                                                |                            |                             |             |
|                                                |                                         |                                                |                            |                             |             |

追加された VPN 設定「IX2106」のプロパティを開き、

「セキュリティ」タブにて PAP 認証の許可を行います。

| ■ IX2106のプロパティ                                            | ×      |
|-----------------------------------------------------------|--------|
| 全般 オプション セキュリティ ネットワーク 共有                                 |        |
| VPN の種類(T):                                               |        |
| IPsec を利用したレイヤー 2 トンネリング プロトコル (L2TP/IPsec)               | $\sim$ |
| 詳細設定(S)                                                   |        |
| データの暗号化(D):                                               |        |
| 暗号化は省略可能 (暗号化なしでも接続します)                                   | $\sim$ |
| 認証                                                        |        |
| ○ 拡張認証プロトコル (EAP) を使う(E)                                  |        |
| ~                                                         | 11     |
| <b>ゴロ パテ ノノ</b> の                                         | 11     |
| ● 次のプロトコルを許可する(P)                                         | ٦.     |
|                                                           |        |
|                                                           |        |
|                                                           |        |
| ☑ 暗号化されていないパスワード (PAP)(U)                                 |        |
| □ チャレンジ ハンドシェイク認証プロトコル (CHAP)(H)                          |        |
| Microsoft CHAP Version 2 (MS-CHAP v2)                     |        |
| ── Windows のログオン名とパスワード (およびドメインがある<br>場合はドメイン)を自動的に使う(A) |        |
|                                                           |        |
| ОК ++v>t                                                  | 211    |

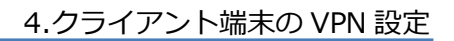

#### 4-1-2 接続方法

**Spliton** 

[Windowsの設定]-[ネットワークとインターネット]-[VPN]を開き、 追加した「IX2106」の接続ボタンをクリックします。

#### サインイン画面でユーザー名とワンタイムパスワードを入力し、接続します。

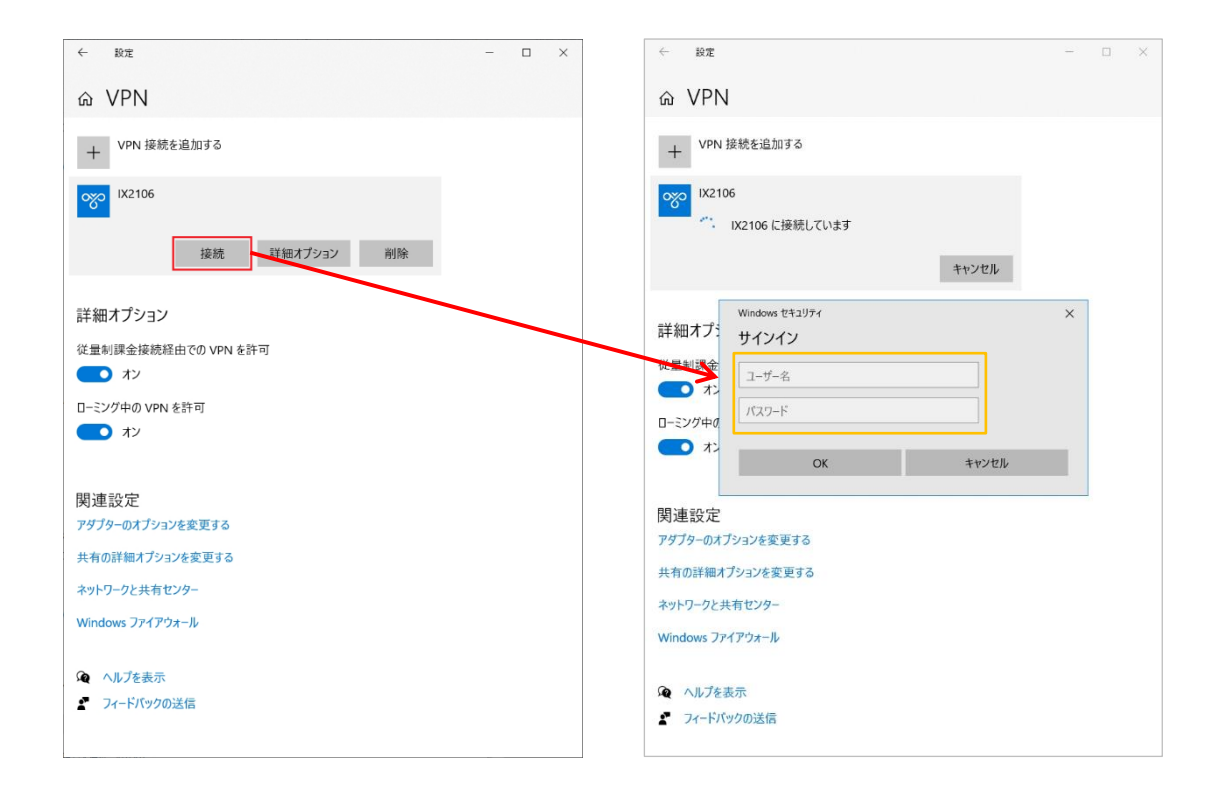

#### 補足

リモートユーザー宅内のブロードバンドルーター等、Windows 端末と IX ルーターの間に NAT ルーターが存在する場合、Windows 端末のレジストリ設定で NAT トラバーサル機能を 有効にする必要があります。

以下の URL に記載されている手順に従い、NAT トラバーサル機能を有効にしてください。 http://support.microsoft.com/kb/926179/ja (外部リンク)

AssumeUDPEncapsulationContextOnSendRuleの値は「2」を設定してください。 レジストリを誤って変更すると深刻な問題が発生することがありますので設定変更は慎重に 実施してください。

# **Seliton**

#### 4-2 iOS での VPN 設定

#### 4-2-1 VPN 設定

「設定」メニューの[一般]-[VPN]にて設定を行います。

| 14:13 | 7月10日(金)                      |                         | @ 88% | 14:13    | 7月10日(金)                       |    |           |     | @ 87% <b>()</b> |
|-------|-------------------------------|-------------------------|-------|----------|--------------------------------|----|-----------|-----|-----------------|
|       |                               | 一般                      |       |          |                                | <- | 一般        | VPN |                 |
| =0    | . <b></b>                     | 情報                      | >     | =0.      | <b>-</b>                       |    |           |     |                 |
| 設     | 定                             | ソフトウェア・アップデート           | >     | 設        | 定                              |    | /PN構成を追加… |     |                 |
| Q     | 検索                            |                         |       | Q        | 検索                             |    |           |     |                 |
|       | ソリトン大郎                        | AirDrop                 | >     |          | いリトン大郎                         |    |           |     |                 |
|       | Apple ID、iCloud、iTunes Storeと | AirPlay & Handoff       |       |          | Apple ID, iCloud, iTunes Store | ٤  |           |     |                 |
|       |                               | An ay changer           |       |          |                                |    |           |     |                 |
| ⊳     | 機内モード                         | iPadストレージ               | >     | <b>P</b> | 機内モード                          |    |           |     |                 |
| ?     | Wi-Fi 未接続                     | Appのバックグラウンド更新          | >     | <b>?</b> | Wi-Fi 未打                       | 医統 |           |     |                 |
| *     | Bluetooth オフ                  |                         |       | *        | Bluetooth                      | 17 |           |     |                 |
|       |                               | 日付と時刻                   | >     |          |                                |    |           |     |                 |
|       | 通知                            | キーボード                   | >     |          | 通知                             |    |           |     |                 |
| (۱)   | サウンド                          | フォント                    | >     | •10      | サウンド                           |    |           |     |                 |
| C     | おやすみモード                       | 言語と地域                   | >     | C        | おやすみモード                        |    |           |     |                 |
| X     | スクリーンタイム                      | 辞書                      | >     | X        | スクリーンタイム                       |    |           |     |                 |
|       |                               |                         |       |          |                                |    |           |     |                 |
| Ø     | 一般                            | VPN *                   | 接続 >  | 0        | 一般                             |    |           |     |                 |
| 8     | コントロールセンター                    | プロファイル etail heD 10 ge- | 848.> | 2        | コントロールセンター                     |    |           |     |                 |
| AA    | 画面表示と明るさ                      |                         |       | AA       | 画面表示と明るさ                       |    |           |     |                 |
|       | ホーム画面とDock                    | 法律に基づく情報および認証           | >     |          | ホーム画面とDock                     |    |           |     |                 |
| ()    | アクセシビリティ                      |                         |       | ٢        | アクセシビリティ                       |    |           |     |                 |
| -     | 壁紙                            | リセット                    | >     | ۲        | 壁紙                             |    |           |     |                 |
|       | Siriと検索                       | システム終了                  |       |          | Siriと検索                        |    |           |     |                 |
| 6     | Touch IDとパスコード                |                         |       |          | TouchIDとパフコード                  |    | -         |     |                 |
|       |                               |                         |       |          |                                |    |           |     |                 |

| 項目     | 値          |
|--------|------------|
| タイプ    | L2TP       |
| 説明     | IX2106     |
| サーバ    | 10.10.10.1 |
| アカウント  | user01     |
| パスワード  | (空欄)       |
| シークレット | himitsu    |

|            |            | <b>V</b> |    |            |
|------------|------------|----------|----|------------|
| キャンセル      |            |          |    | 完了         |
|            |            |          |    |            |
| タイプ        |            |          |    | L2TP >     |
|            |            |          |    |            |
| 説明         | IX2106     |          |    |            |
| サーバ        | 10.10.10.1 |          |    |            |
| アカウント      | user01     |          |    |            |
| RSA Securl | C          |          |    | $\bigcirc$ |
| パスワード      | 毎回確認       |          |    |            |
| シークレット     | •••••      |          |    |            |
| すべての信号     | 号を送信       |          |    |            |
| プロキシ       |            |          |    |            |
| 7477       |            |          |    |            |
| 77         |            | 手動       | 自動 |            |
|            |            |          |    |            |

### **5<1100** 4-2-2 接続方法

「VPN」設定画面にて、「状況」のトグルスイッチを有効にします。

パスワードの入力を求められるので、ワンタイムパスワードを入力し、「OK」をタップしてください。

| 16:25 7月21日(火)                          | 중 ⑥ 充電していません ■)                                 |   |
|-----------------------------------------|-------------------------------------------------|---|
|                                         | <一般 VPN                                         |   |
| 設定                                      | VONIBLE                                         |   |
|                                         | VPN编成<br>状况 未培練                                 |   |
|                                         |                                                 |   |
| ソリトン太郎<br>Apple ID、iCloud、iTunes Storeと | ✓ <mark>IX2106</mark> (j)                       |   |
|                                         |                                                 |   |
| 機内モード                                   | VPN構成を追加                                        |   |
| Soliton-01                              |                                                 |   |
| Bluetooth         オフ                    | 16:24 7月21日(火) 😔 🗢 ④ 充電していません                   | • |
| VPN VPN                                 | <一般 VPN                                         |   |
| _                                       | <b>設定</b> VPN構成                                 |   |
| 通知                                      | Q 検索         状況         接続しています                 |   |
| ◀ サウンド                                  |                                                 |   |
| ▶ おやすみモード                               | Apple ID, iCloud, iTunes Storeと V IX2106<br>(1) |   |
| 🔀 スクリーンタイム                              | VPN接続                                           |   |
|                                         |                                                 |   |
| 🔘 一般                                    | マ Wi-Fi         Sol         パスワードを入力してください:     |   |
| 🕄 コントロールセンター                            | Bluetooth キャンセル OK                              |   |
| AA 画面表示と明るさ                             | VPN VPNに接続中                                     |   |
| 📰 ホーム画面とDock                            |                                                 |   |
| ( アクセシビリティ                              | <b>日</b> 通知                                     |   |
| ●●● 壁紙                                  | 뒔 サウンド                                          |   |
| Siriと始表                                 | おやすみモード                                         |   |
|                                         | ☑ スクリーンタイム                                      |   |
|                                         | 5 7 B                                           |   |
|                                         |                                                 |   |
|                                         | qwertyui op <                                   | ) |
|                                         | a s d f g h j k l ← .                           |   |
|                                         |                                                 |   |
|                                         |                                                 |   |
|                                         | .?123 🌐 👰 abc 📖                                 |   |

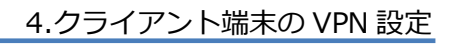

## **Seliton**

#### 4-3 AndroidのVPN 設定

#### 4-3-1 VPN 設定

端末の設定メニューから VPN の設定を行います。

| ← ネットワークとイン                        | ンターネット         | Q             | ÷ | VPN                                                    |                    |        | ۹ - |
|------------------------------------|----------------|---------------|---|--------------------------------------------------------|--------------------|--------|-----|
| Wi-Fi<br>OFF                       |                |               |   |                                                        |                    |        |     |
| モバイル ネットワーク<br>NTT DOCOMO          |                | $\rightarrow$ |   |                                                        |                    |        |     |
| デュアルSIMカード設定                       |                |               |   |                                                        |                    |        |     |
| 通話                                 |                |               |   |                                                        |                    |        |     |
| <b>モバイルプラン</b><br>このサービスはネットワークキャリ | アが提供します        |               |   |                                                        |                    |        |     |
| アクセス ポイントとテザリング<br>OFF             | Ĵ              |               |   | VPN プロフ ;<br><sup>タ前</sup>                             | ァイルの編集             |        |     |
| 機内モード                              |                |               |   | 石町<br>IX2106<br>タイプ                                    |                    |        | _   |
| データセーバー<br>OFF                     |                |               |   | ション<br>L2TP/IPSec PS<br>サーバー アドレス                      | К                  |        | •   |
| VPN<br>なし                          |                |               |   | 10.10.10.1                                             |                    |        | _   |
| プライベート DNS<br>自動                   |                |               |   | (未使用)<br>                                              |                    |        | _   |
|                                    |                |               |   | ········<br>(未使用)<br>IPSec事前共有鍵                        |                    |        | _   |
|                                    |                |               |   | •••••••<br>□ 詳細オプシ                                     | ·ョンを表示する           |        | —   |
| 項目                                 | 値              |               |   | ユーザー名                                                  |                    |        |     |
| 名前                                 | IX2106         |               |   | user01                                                 |                    |        | —   |
| タイプ                                | L2TP/IPSec PSK |               | Ĺ |                                                        |                    |        |     |
| サーバーアドレス                           | 10.10.10.1     |               | L |                                                        |                    |        |     |
| IPSec 事前共有鍵                        | himitsu        |               |   | <ul> <li>二 吊 吋 按 続 V</li> <li>常 時 接続 VPN に(</li> </ul> | PN<br>はDNS サーバーを指定 | してください |     |
| ユーザー名                              | user01         |               |   |                                                        |                    |        |     |
| パスワード                              | (空欄)           |               |   |                                                        |                    |        |     |

## **Seliton**

#### 4-3-2 接続方法

VPN 一覧画面にて、作成した VPN をタップします。

|     | VPN    |  | م |              |
|-----|--------|--|---|--------------|
| ଙ୍କ | IX2106 |  |   | <b>(</b> \$) |
|     |        |  |   |              |
|     |        |  |   |              |
|     |        |  |   |              |
|     |        |  |   |              |

パスワードの入力を求められるので、ワンタイムパスワードを入力し、「接続」をタップします。

| ユーザー名                                       |  |  |  |  |  |
|---------------------------------------------|--|--|--|--|--|
| user01                                      |  |  |  |  |  |
| パスワード                                       |  |  |  |  |  |
| アカウント情報を係                                   |  |  |  |  |  |
| □ 常時接続 VPN<br>常時接続 VPN には DNS サーバーを指定してください |  |  |  |  |  |
|                                             |  |  |  |  |  |

## 5. 動作確認結果

#### 5-1 ワンタイムパスワード認証が成功した場合の EPS のログ表示例

Login OK: [user01](from client RadiusClient01 port 2147484450)

#### 5-2 UNIVERGE IX シリーズでのログ確認方法

#### 5-2-1 表示コマンドでの確認方法(show interface tunnel0.0 detail)

|                                                                                                    | クライアントとの VPN 接続状確認                                                                          |
|----------------------------------------------------------------------------------------------------|---------------------------------------------------------------------------------------------|
| Router(config)# show interfaces Tunnel0.0 detail                                                                                                    | UP:接続<br>DOWN:未接続                                                                           |
| Fundamental MTU is 1400 octets<br>Current bandwidth 1G b/s, QoS is disabled<br>Datalink header cache type is none: 0/0 (standby/dy<br>IPv4 subsystem disconnected, physical layer is up, 0<br>Dialer auto-connect is enabled<br>Inbound call is enabled<br>Outbound call is enabled<br>Dial on demand restraint is disabled, 0 disconnect | ynamic)<br>):00:32                                                                          |
| 【中略】                                                                                                    | NetAttest EPS との認証状態確認                                                                      |
| PAP statistics:<br>2 packets rcvd 38 octets                                                                                                    | auth acks:認証広答                                                                              |
| 2 auth reqs, 0 auth acks, 0 auth naks<br>0 errors, 0 unknowns<br>2 packets sent, 52 octets                                                                                                    | auth reqs のカウントが上がっているにも関わらず<br>auth acks のカウントが上がらない場合は、<br>NetAttest EPS もしくは IX の設定の誤りあり |
| 【中略】                                                                                                    |                                                                                             |
| Encapsulation TUNNEL:<br>Tunnel mode is ipsec (l2tp-Ins ip)<br>Destination address is not configured<br>Interface MTU is 1424<br>Path MTU is 1500<br>L2TP information:                                                                                                    | VPN 経由の通信状態の確認<br>packets input:受信カウンタ<br>packets output :送信カウンタ                            |
| Tunnel is idle<br>Statistics:<br>45 packets input, 3956 bytes, 0 errors<br>45 packets output, 4856 bytes, 0 errors<br>Received ICMP messages:                                                                                                    | VPN 接続状態が UP だったにも関わらず送受信<br>カウントが上がらない場合は、今回の推奨設定<br>以外の経路設定などが誤っている可能性が高い                 |
| 0 errors<br>0 network unreachable<br>0 host unreachable<br>0 protocol unreachable<br>0 fragmentation needed                                                                                                    |                                                                                             |

# **Seliton**®

#### 5-2-2 装置ログでの確認方法

IX シリーズ認証成功時のログを確認する場合は、レベルの変更が必要になります。 logging subsystem all warn  $\rightarrow$  logging subsystem aaainfo

確認コマンド(show logging)

■成功時(AAA.003 が出力)

AAA.003 AUTHEN\_TYPE authentication succeeded, user=USER\_NAME, addr=REMOTE\_ADDR, svr=AUTHEN\_SERVER

■失敗時(AAA.004 が出力)

AAA.004 AUTHEN\_TYPE authentication failed, user=USER\_NAME, addr=REMOTE\_ADDR, svr=AUTHEN\_SERVER

## <u>Seliton</u>

#### 改訂履歴

| 日付         | 版   | 改訂内容 |
|------------|-----|------|
| 2020/09/09 | 1.0 | 初版作成 |
|            |     |      |
|            |     |      |
|            |     |      |
|            |     |      |
|            |     |      |
|            |     |      |
|            |     |      |
|            |     |      |
|            |     |      |
|            |     |      |
|            |     |      |
|            |     |      |
|            |     |      |
|            |     |      |
|            |     |      |
|            |     |      |
|            |     |      |
|            |     |      |